## Delete A Customer

Last Modified on 07/06/2022 4:18 pm PDT

## Go to **Customers** and select the customer to manage.

When you delete a customer, you will lose the customer's transaction history.

To delete a customer:

- 1. View the customer Information section.
- 2. Select *Delete*.
- 3. Confirm that you want to delete the customer by clicking *Ok*.